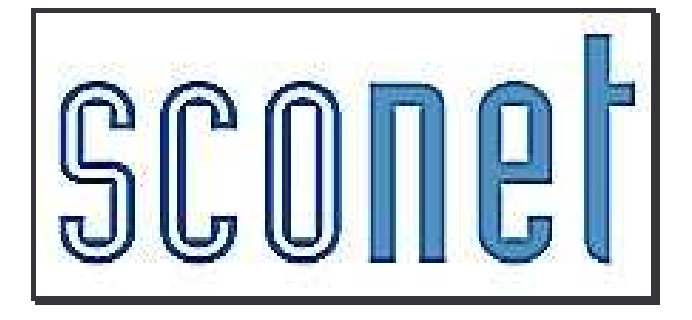

# <u>Les Extractions</u> <u>personnalisées</u>

\* \* \*

<u>*3<sup>ème</sup> partie</u> : les éditions d'étiquettes dans Word - le Publipostage -*</u>

# SOMMAIRE

| EX | TRAIRE UN FICHIER POUR EDITER DES ETIQUETTES SOUS WORD | 3 |
|----|--------------------------------------------------------|---|
| 1. | - Choix des critères de sélection                      | 3 |
| 2. | - Choix des rubriques à afficher                       | 3 |
| 3. | - Exporter l'extraction vers EXCEL                     | 5 |
| 4. | OU enregistrer le fichier ?                            | 5 |
| PU | BLIPOSTAGE DES ETIQUETTES DANS WORD                    | 6 |

## Extraire un fichier pour éditer des étiquettes sous Word

(exemple pour des étiquettes d'Affectation)

Au préalable, créer dans le dossier « Mes documents », un répertoire que vous nommerez *« Extract personnalise »* 

#### 1. - Choix des critères de sélection

• On recherche des élèves scolarisés (sans date de sortie, et avec une division renseignée), **ET** 

• l'adresse du responsable légal1

(rappel : la rubrique « adresse de l'élève » n'a pas encore été implémentée dans le dictionnaire des rubriques)

On peut également lancer cette extraction pour une seule division, comme l'exemple cidessous, ou pour un MEF.

| Titre de l'extrac | ction :            |          |                   |            |         |          |         |         |
|-------------------|--------------------|----------|-------------------|------------|---------|----------|---------|---------|
|                   | etiquettes affect  | ation    |                   | Enregistre | er sous |          |         |         |
| Description de l  | l'extraction       |          |                   |            |         |          |         |         |
|                   |                    | etiqu    | ettes affectation |            |         |          |         |         |
| Critères de séle  | ection             |          |                   |            |         |          |         |         |
| ET/OU (           | Thème              | 100114.9 | 3                 | Critère    | Cond    | lition   | Valeurs | )       |
|                   | Scolarité actuelle | <b>•</b> | Division          | <b>•</b>   | Egal    |          | 201 💌   |         |
| ET                | Responsables       | •        | Légal             | •          | Egal    | <b>•</b> | 1       | $\odot$ |
|                   |                    |          |                   |            |         |          |         |         |
|                   |                    | 1        | Suite             | Retour     |         |          |         |         |

#### 2. - Choix des rubriques à afficher

Conforme aux étiquettes issues de GEP ; seule la rubrique des Bourses ne pourra pas apparaître dans l'extraction issue de Sconet

- nom (élève) prénom1 (élève) INE Date naissance Sexe
- Mef division option1 option2 option3
- Nom (responsable1) prénom (responsable1) N° téléphone personnel
- Adresse 1, 2 3 4 code postal, commune

| Rubriques |                          | Champs à afficher                                          |     |  |
|-----------|--------------------------|------------------------------------------------------------|-----|--|
|           | Ajouter >><br><< Enlever | Prénom 1<br>INE<br>Nom<br>Date de naissance<br>Sexe<br>MEF | * * |  |

Voici , comme exemple, les étiquettes qui sortent du logiciel GEP / Module Affectation :

| <pre><cdoff> O310000Y LYCEE JEAN VIADIEU TOULOUSE AAAAAAA MARION 1600000007R 22/01/90 sexe:F bourse:NON 2GTEU 2 1 options:AGL1,ESP2C,MPH AAAAAAA JEAN-JAC té1:0565591288 580, ROUTE DES BRUMES 31100 TOULOUSE</cdoff></pre>     | O310000Y LYCEE JEAN VIADIEU<br>TOULOUSE<br>BBBBB Fabien 1600000002A<br>17/06/86 sexe:M bourse:NON<br>1BTS2 31405 BTS1A options:AGL1<br>BBBBB Gerard tél:0267927354<br>RUE DU PONT VIEUX<br>31100 TOULOUSE     |  |
|----------------------------------------------------------------------------------------------------|----------------------------------------------------------------------------------------------------|--|
| O310000Y LYCEE JEAN VIADIEU<br>TOULOUSE<br>AAKAHAAA Hicham 1698012417W<br>O2/01/87 sexe:M bourse:OUI<br>TES TES1 options:AGL1,ESP2,MATHS<br>AAKAHAAA MIMOUNA té1:0565598507<br>LES VIOLONS BAT6 P6 3 RUE PAUL<br>31100 TOULOUSE | O310000Y LYCEE JEAN VIADIEU<br>TOULOUSE<br>BBZABBBB EMMANUEL 1699019830K<br>O2/02/88 sexe:M bourse:NON<br>TS SVT TS1 options:AGL1,ESP2C,MA<br>BBZABBBB PATRICE tél:0565597295<br>LA CROUSSE<br>31100 TOULOUSE |  |

#### 3. – Exporter l'extraction vers EXCEL

Après avoir enregistré votre extraction, cliquer sur le bouton

La fenêtre de téléchargement de fichier s'ouvre :

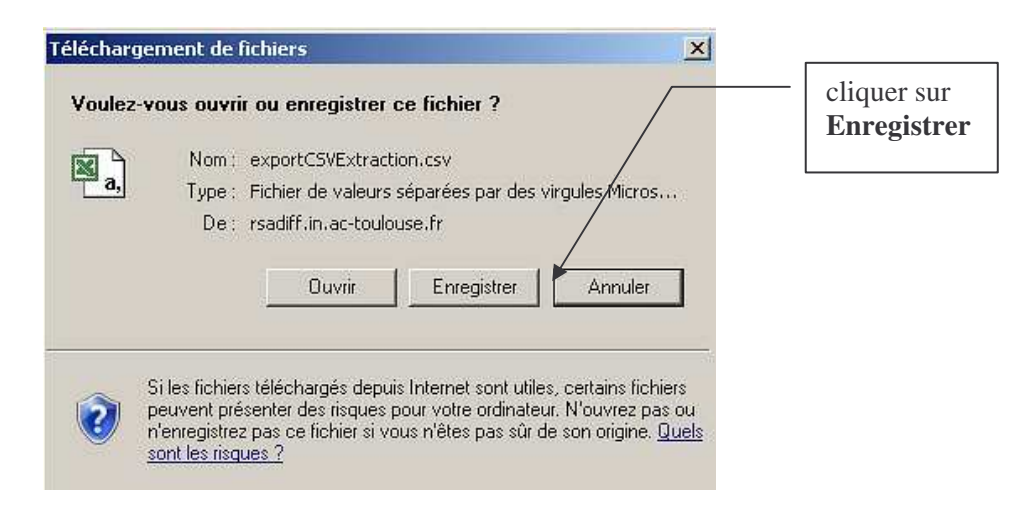

Exporter délimiteur ;

#### 4. OU enregistrer le fichier ?

Dans le dossier préalablement créé « Extract personnalise » dans « Mes documents »

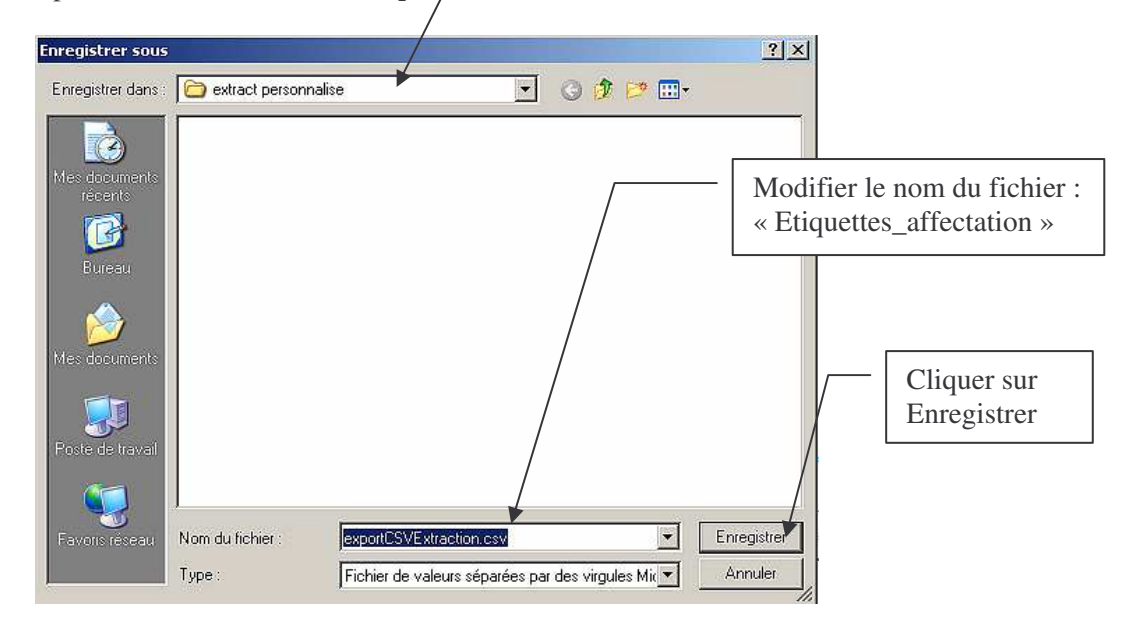

Sortir de SCONET - Entrer dans Word

# Publipostage des étiquettes dans Word

Les écrans ci-dessous peuvent être sensiblement différents suivant la version du logiciel Word utilisée.

Aller dans le menu **Fichier / Nouveau** Aller dans le menu **Outils / Publipostage** 

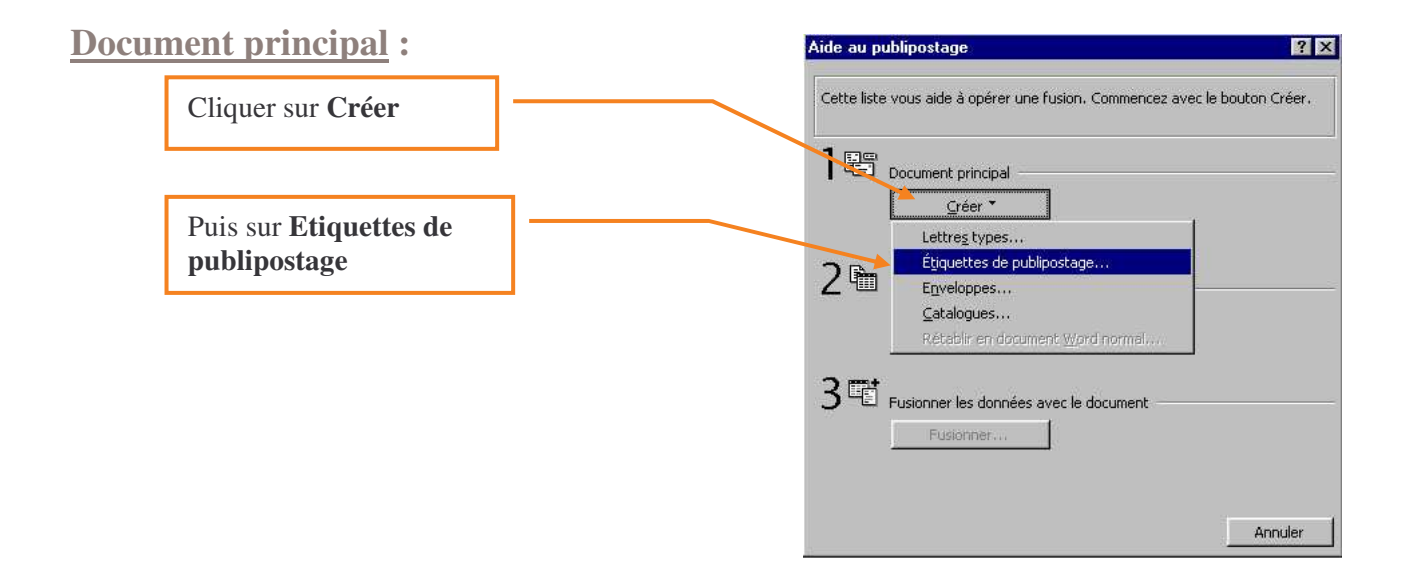

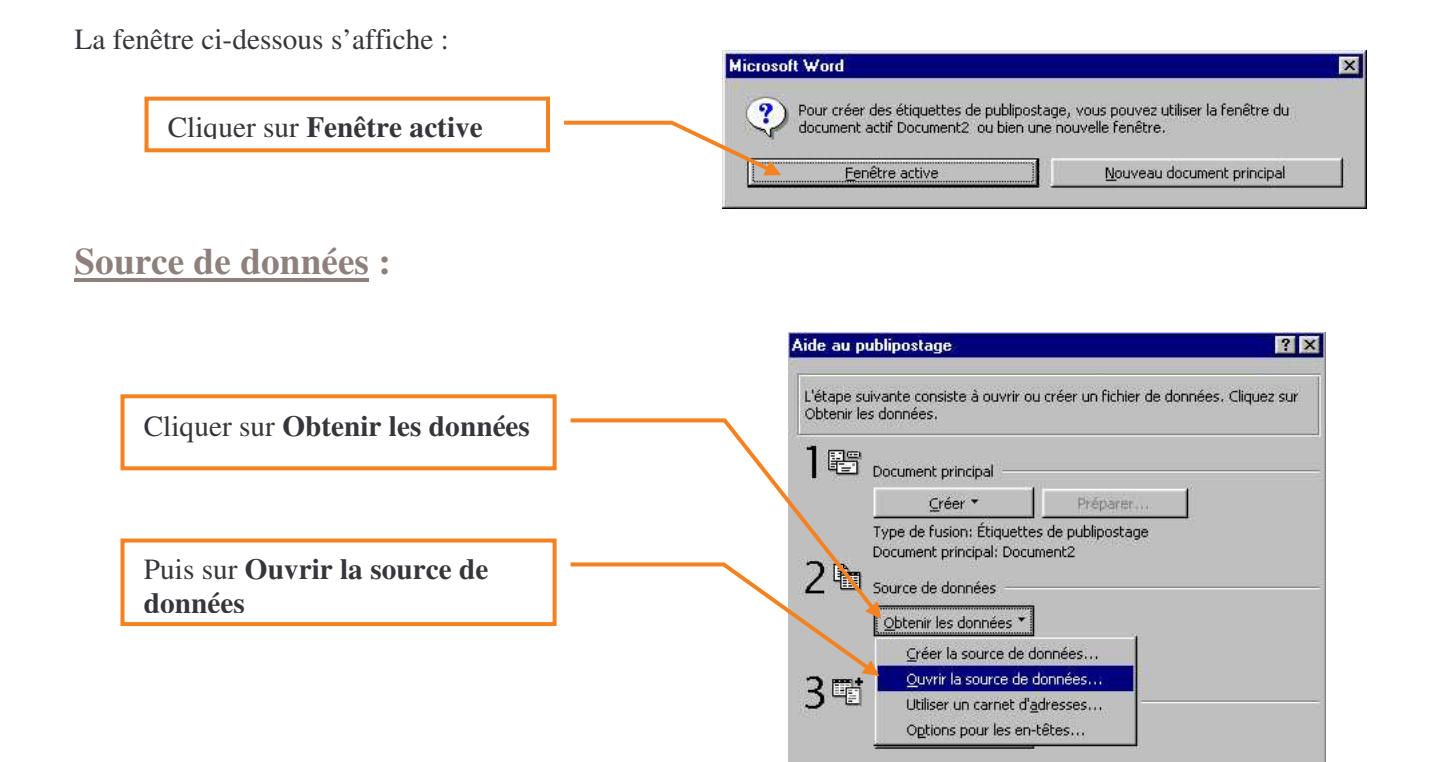

Fermer

Sélectionner le fichier Etiquettes\_affectation placé dans Extract personnalise

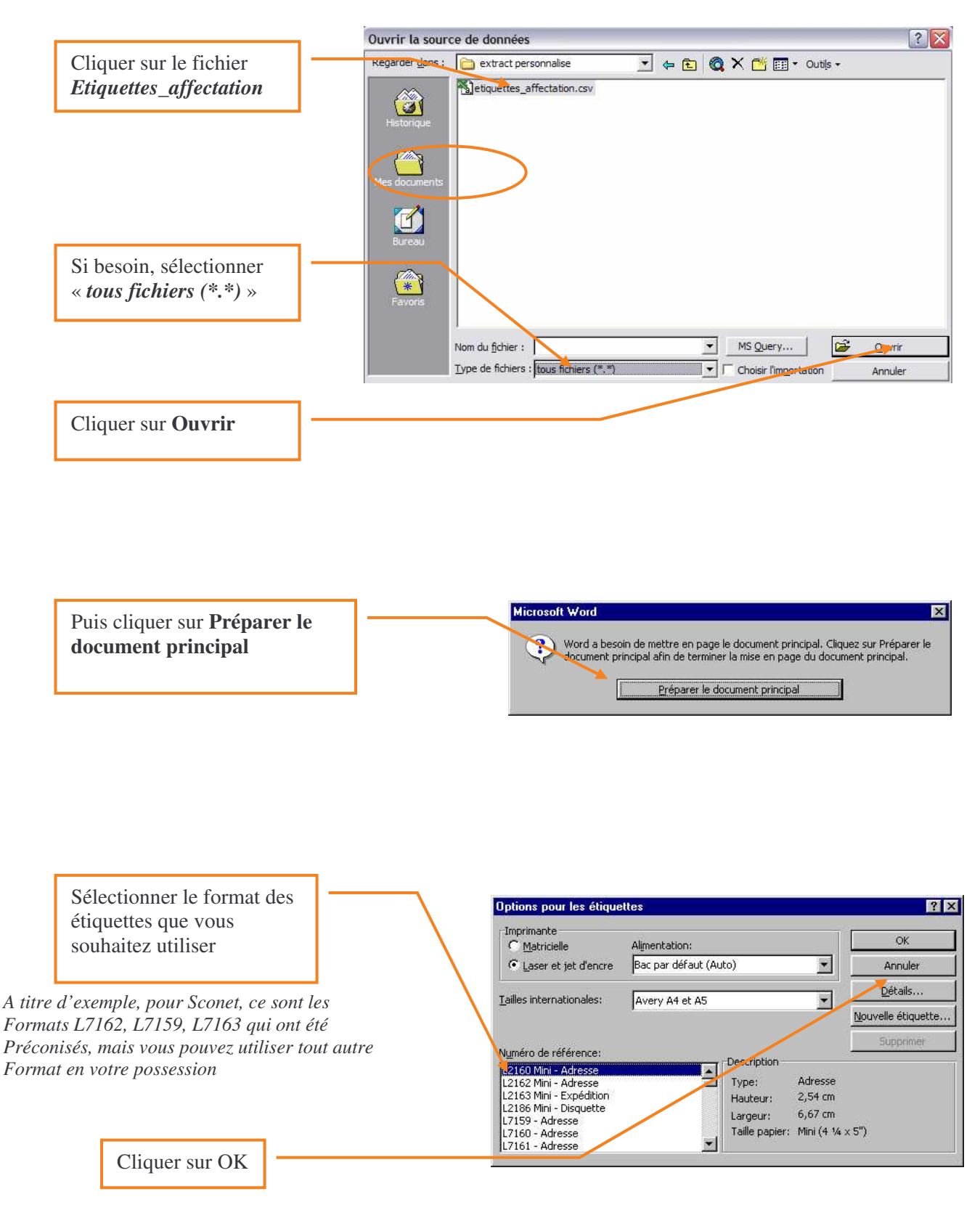

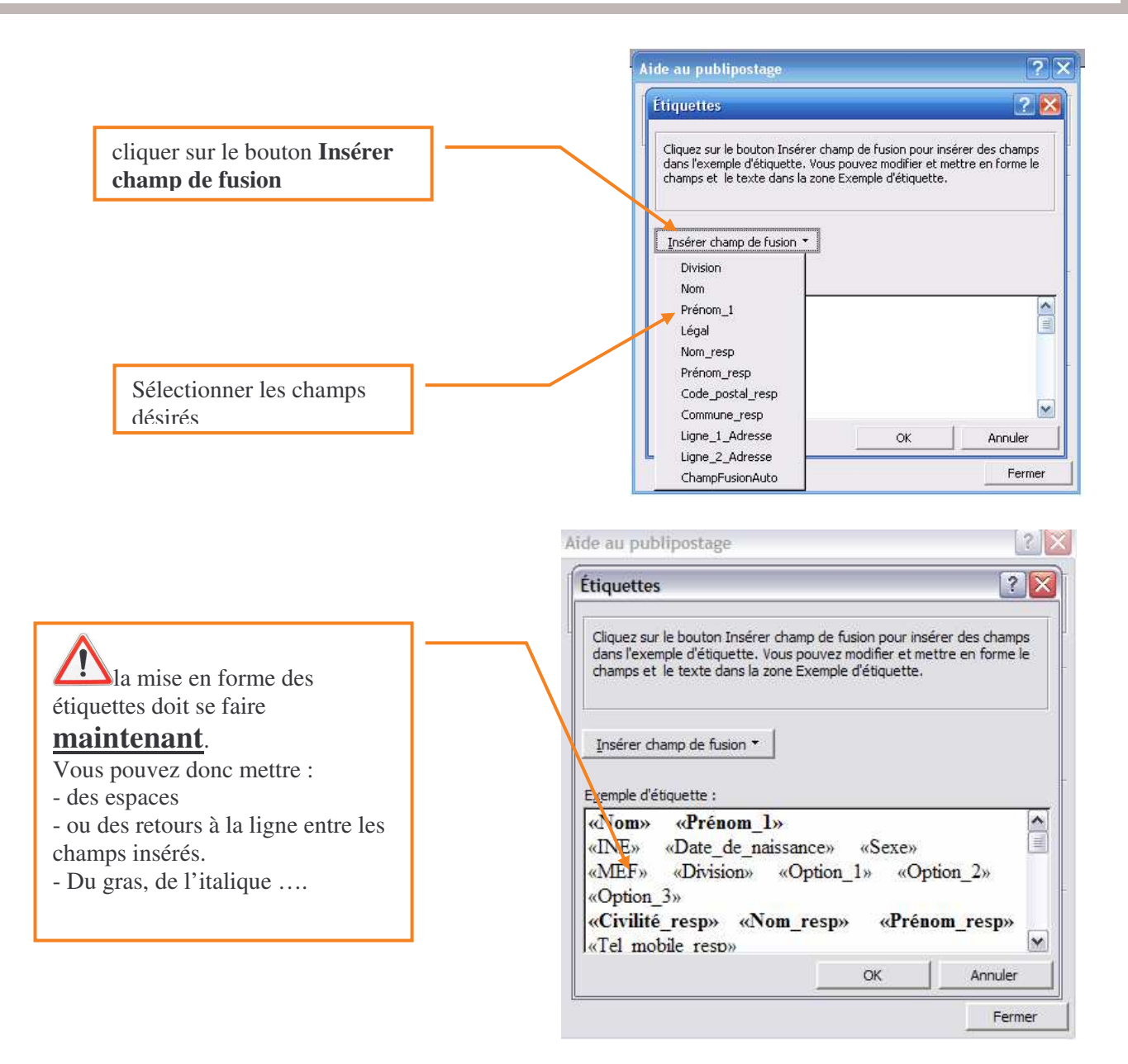

- Par exemple, laisser 2 ou 3 espaces après le champ « Nom » et avant d'insérer le champ « Prénom 1».
- Taper sur la touche *Entrée* <u>avant</u> d'insérer le champ « INE » , De même pour la 3<sup>ème</sup> ligne, le champ « MEF »
- Le choix de la taille, du style de la police doivent se faire également <u>AVANT</u> de cliquer sur OK :

Si vous souhaitez que le nom et le prénom du responsable soient en caractères gras, <u>sélectionner</u> la ligne

« Prénom\_resp » « Nom\_resp » et faire un clic droit de souris.

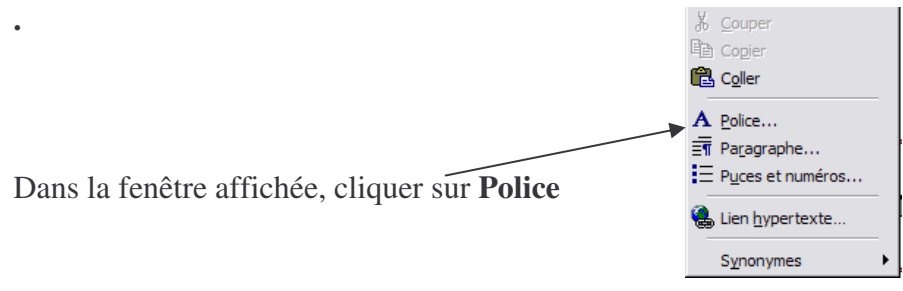

Sélectionner la police, le style et la taille souhaités

Cliquer sur OK

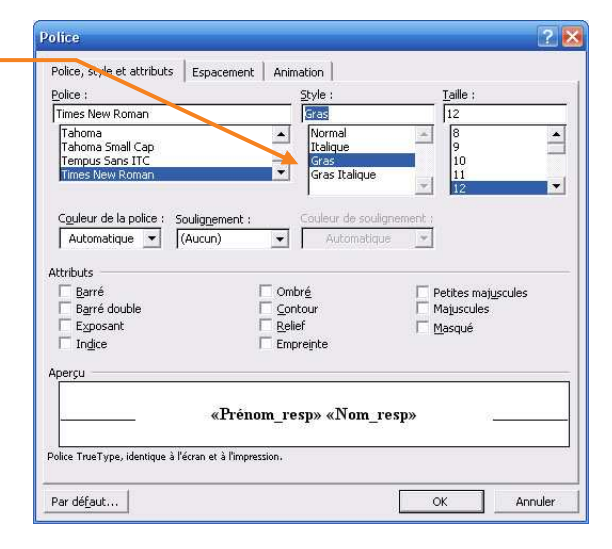

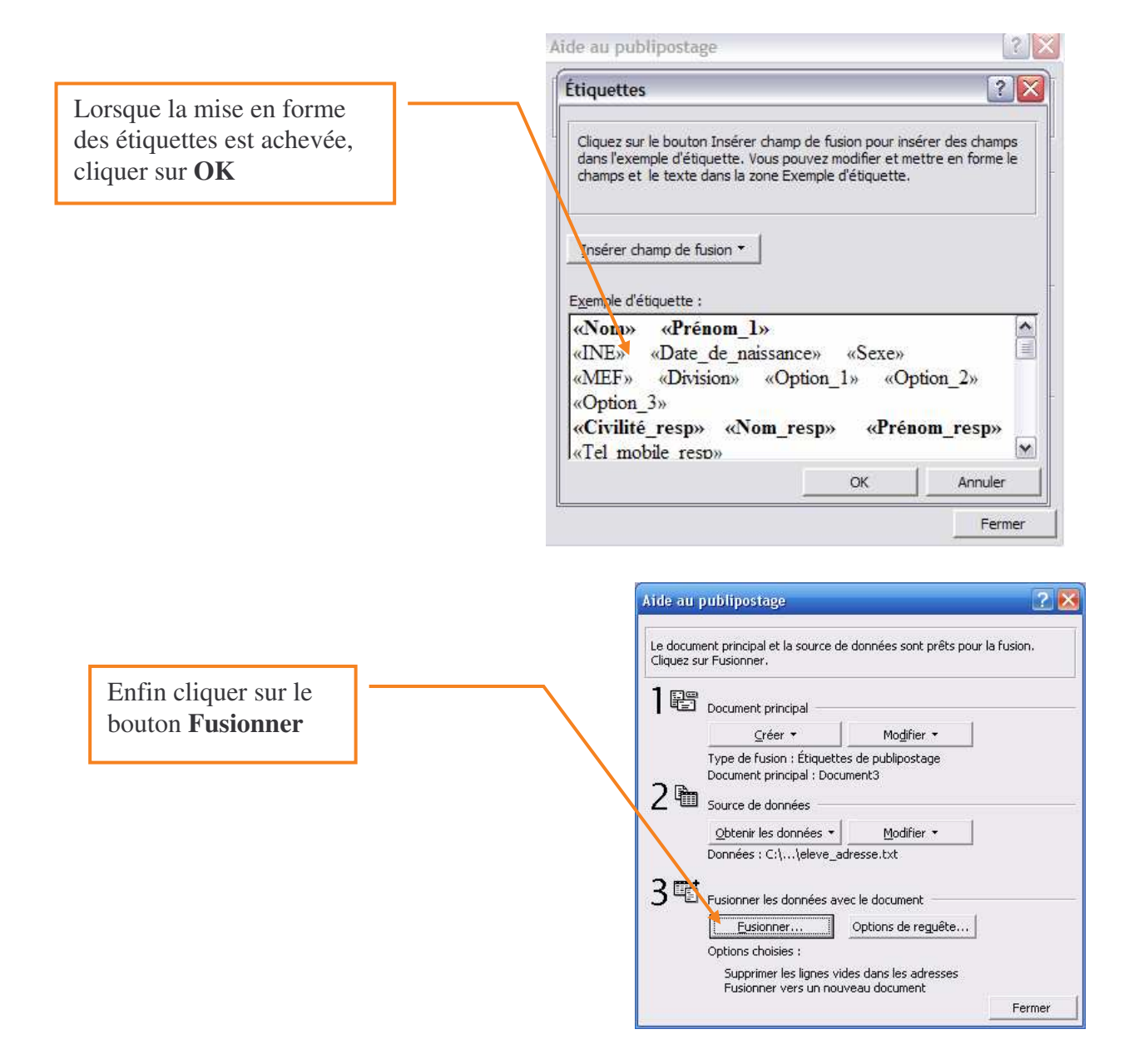

Fenêtre suivante, cliquer sur **Fusionner** 

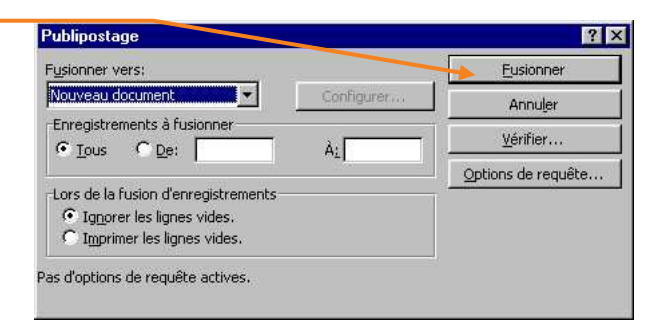

Vous pouvez faire du publipostage avec une lettre-type de la même façon :

Il faut composer votre lettre type en incluant les champs (Nom de l'élève, adresse, responsable, ect....) au bon endroit.

La fusion permettra d'imprimer des courriers type à tous les parents d'une division, d'un Mef ou de tout l'établissement

| 喧 D    | ocument principal                     |  |
|--------|---------------------------------------|--|
|        | <u>C</u> réer.▼                       |  |
|        | Lettres types                         |  |
| Bin    | Étiquettes de publipostage            |  |
| 400    | Enveloppes                            |  |
|        | Catalogues                            |  |
|        | Recabilitien document word normality  |  |
| Шł,    |                                       |  |
| E F    | usionner les donnees avec le document |  |
| -<br>- | usionner les données avec le document |  |